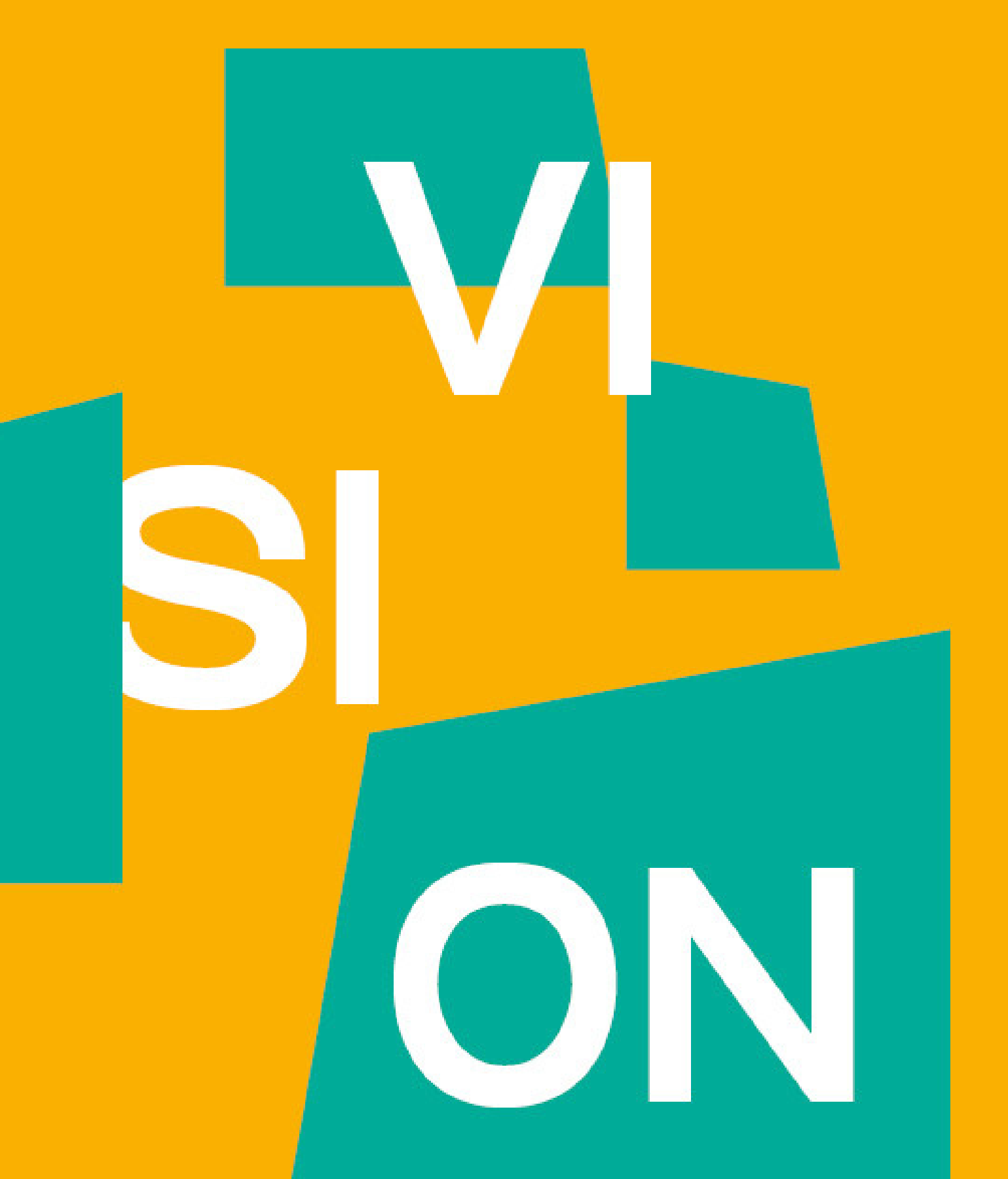

# GUIDA

**NABAvision Summer School.** 

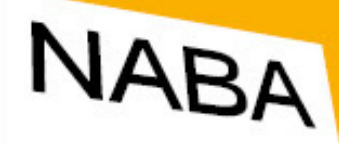

NUOVA ACCADEMIA DI BELLE ARTI

# ALL'ISCRIZIONE Segui i prossimi step per iscriverti a

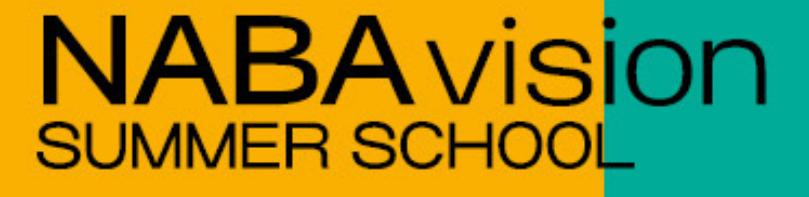

# Dopo aver cliccato su

ISCRIVITI ORA

# sarai riportato alla pagina seguente:

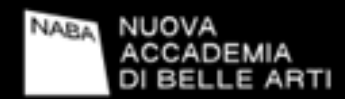

NABAVISION SUMMER SCHOOL CORSI BREVI SUMMER COURSES

# NABAvision Summer School

NABA offre agli studenti del penultimo anno delle Scuole Superiori l'opportunità di entrare in contatto con l'Accademia e partecipare a workshop creativi negli ambiti della Moda, dei Media, del Design, della Scenografia, delle Arti Visive e della Grafica.

Un'esperienza che fornisce agli studenti la possibilità di esplorare "nuovi" ambiti formativi per orientarsi meglio nel mondo accademico ed effettuare una scelta formativa più consapevole.

Il workshop ha come obiettivo quello di far produrre agli studenti un progetto finito, alternando lezioni teoriche e laboratori, dove il lavoro in team si configurerà come momento di condivisione, sperimentazione e produzione di nuovi oggetti.

I workshop estivi di NABA si svolgeranno in presenza in Accademia nella sede di Milano o Roma, al termine dell'anno scolastico, dal lunedì al venerdì, in un arco di tempo compreso tra le ore 10:00 e le 16:00.

Il costo di partecipazione alla settimana NABAvision Summer School è pari a Euro 95,00.

Durante la settimana i partecipanti al NABAvision Summer School verranno valutati dai Docenti e dal Coordinatore del Corso; nel caso in cui la votazione complessiva sia positiva verrà considerata valida come superamento del test di ammissione per l'anno successivo.

NABAvision Summer School ti darà inoltre la possibilità di accedere alle borse di studio dedicate.

Ricorda i posti sono limitati, guindi registrati subito scegliendo la sede e corso d'interessel

N.B. I corsi partiranno solo al raggiungimento di un numero minimo di 6 partecipanti.

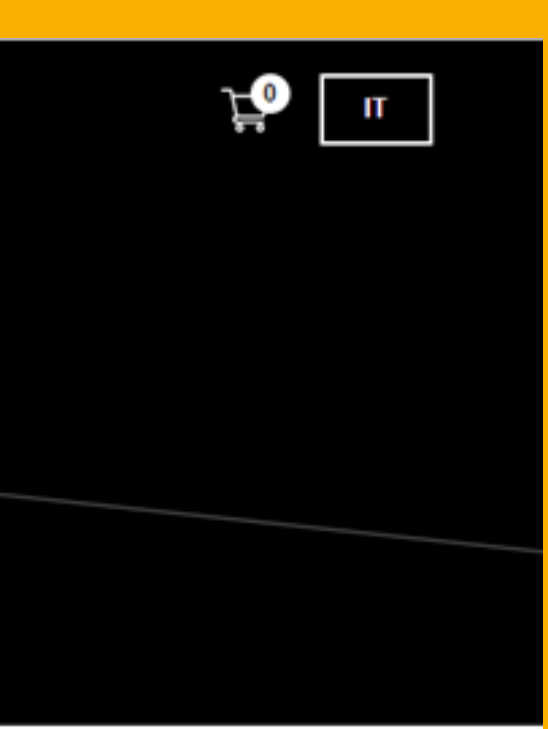

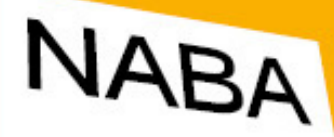

NUOVA ACCADEMIA DI BELLE ARTI

Scrollando verso il basso potrai visualizzare i corsi disponibili e filtrarli per area.

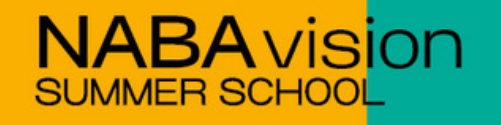

#### I NOSTRI CORSI

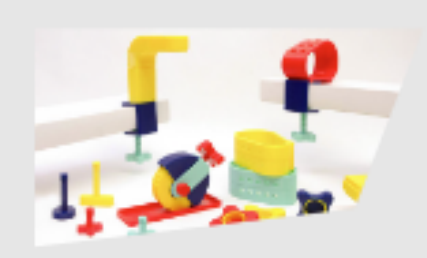

#### Design

Alternando gli studi teorici alla pratica dei workshop, il corso di Design coltiva la sensibilità e la passione degli studenti per il mondo degli oggetti, insegnando loro a osservare le molteplici forme del contemporaneo e a captare le occasioni che queste offrono al progetto.

Dal 17 al 21 Glugno - Roma

🕼 Elimina

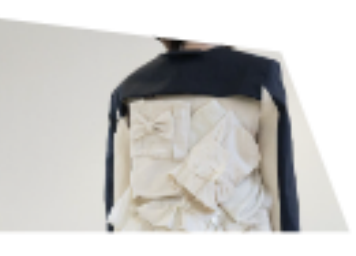

#### **Fashion Design**

Con un approccio pratico e la collaborazione tra gli indirizzi che ricreano le sinergie di un vero team di lavoro, il Triennio consente di apprendere i linguaggi e le metodologie del fashion design per un inserimento professionale nel Sistema Moda italiano e internazionale.

Soegii una data

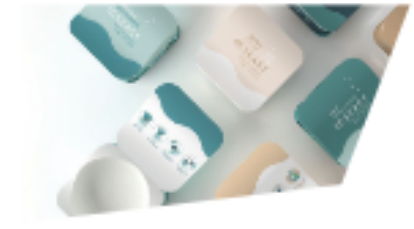

#### Graphic Design e Art Direction

Il Triennio introduce gli studenti al mondo della comunicazione e dei nuovi media, integrando studi teorici e interdisciplinari con laboratori creativi in diversi ambiti: grafica, pubblicità, editoria, media digitali con applicazioni 3D e motion.

Soegii una data

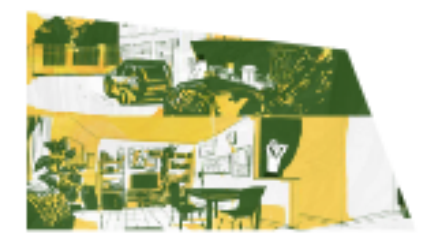

#### Comics and Visual Storytelling

Il Triennio prepara futuri illustratori, graphic novelist e artisti visivi, guidando gli studenti nell'esplorazione dei vari generi del fumetto e dell'arte della narrazione visiva, consentendo loro di apprenderne i principi e di sviluppare una propria cifra stilistica per creare narrazioni coinvolgenti.

Soegii una data

V.

v

V

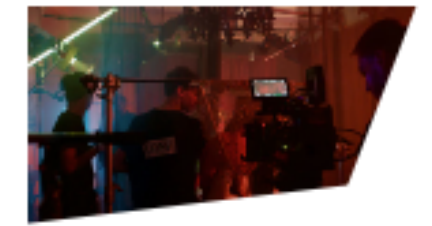

#### Cinema e Animazione

Il Triennio intende formare artisti e professionisti nell'ambito della progettazione e realizzazione audiovisiva, con particolare riferimento al settore cinematografico e a tutte le applicazioni tradizionali, contemporanee e future, esplorandone le ibridazioni.

V

#### Scegli una data

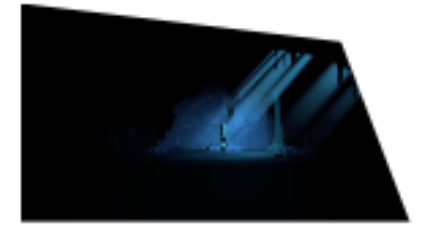

#### Creative Technologies

Il Triennio indaga il mondo della CGI e si propone di formare professionisti negli ambiti Game, VFX e 3D consentendo l'apprendimento delle più innovative tecniche digitali, dalla virtual production al character design e animazione fino allo sviluppo di videogiochi.

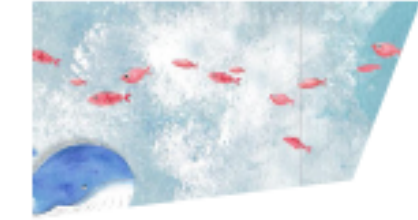

#### Scenografia

Il Triennio accompagna gli studenti nella progettazione scenografica per il teatro, lo spettacolo dal vivo, gli eventi e le mostre fornendo loro competenze organizzative qualificate per misurarsi con gli scenari più significativi della produzione culturale contemporanea.

Soegii una data Sceoli una data v

 $\mathbf{v}$ 

il faut confronter les idées vagues a des Images claires

#### Pittura e Arti Visive

Il Triennio introduce gli studenti alle trasformazioni delle pratiche artistiche contemporanee verso un'interazione con la vita produttiva e sociale tramite la sperimentazione di una varietà di ambienti, tecniche e metodi, reinterpretando l'approccio accaden tradizionale.

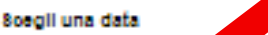

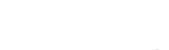

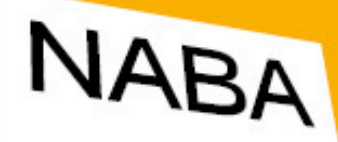

NUOVA ACCADEMIA DI BELLE ABTI

# Esplora l'intera offerta formativa nelle due pagine!

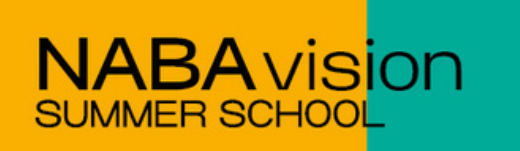

# Seleziona la settimana in cui vorresti partecipare e aggiungi il corso al carrello.

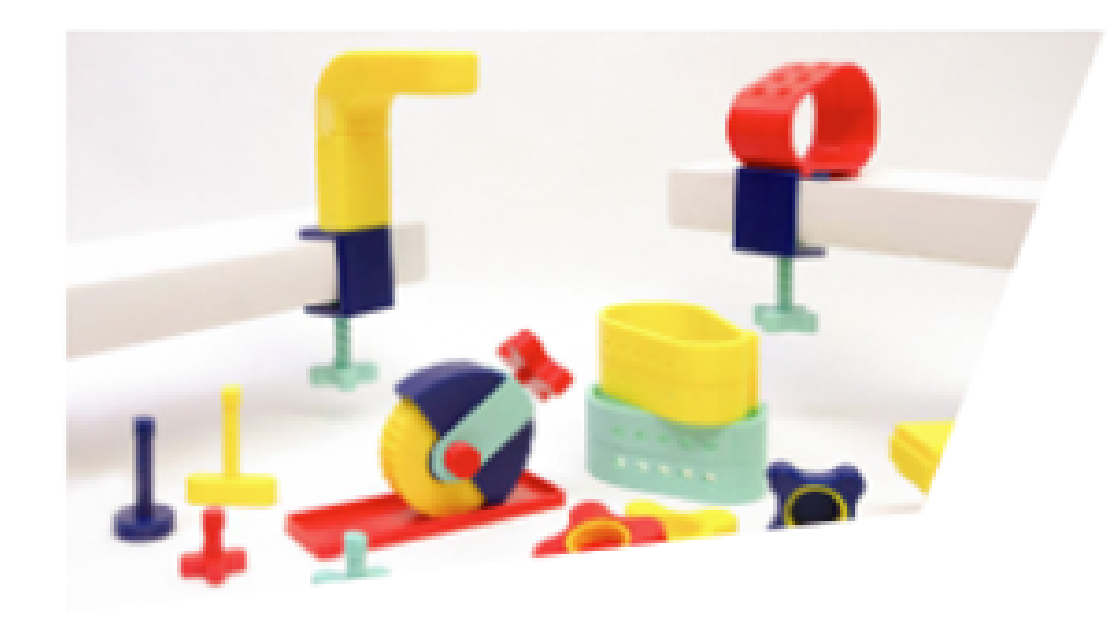

# Design

Alternando gli studi teorici alla pratica dei workshop, il corso di Design coltiva la sensibilità e la passione degli studenti per il mondo degli oggetti, insegnando loro a osservare le molteplici forme del contemporaneo e a captare le occasioni che queste offrono al progetto.

Dal 24 al 28 Giugno - Milano

AGGIUNGI AL CARRELLO

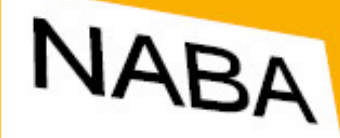

NUOVA ACCADEMIA DI BELLE ARTI

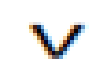

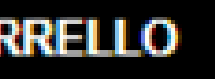

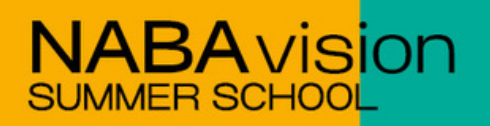

# Potrai visualizzare il corso nel carrello qui

| ACCADEMIA<br>DI BELLE ARTI                                                                                                    | CORSI BREVI SUMMER COURSES NABAVISK                                                                                                    | ON SUMMER SCHOOL                                                                                                    |                                                                                                    |
|----------------------------------------------------------------------------------------------------|----------------------------------------------------------------------------------------------------|----------------------------------------------------------------------------------------------------|----------------------------------------------------------------------------------------------------|
| Alternando gli studi teorici alla pratica                                                                                                    | Con un approccio pratico e la                                                                                                    | Art Direction                                                                                                    | Storytelling                                                                                                    |
| dei workshop, il corso di Design coltiva<br>la sensibilità e la passione degli studen<br>per il mondo degli oggetti, insegnando<br>loro a osservare le molteplici forme del<br>contemporaneo e a captare le occasion<br>che queste offrono al progetto. | ti collaborazione tra gli indirizzi che<br>ricreano le sinergie di un vero team di<br>lavoro, il Triennio consente di<br>apprendere i linguaggi e le metodologie<br>del fashion design per un inserimento<br>professionale nel Sistema Moda italiano<br>e internazionale. | Il Triennio introduce gli studenti al<br>mondo della comunicazione e dei nuovi<br>media, integrando studi teorici e<br>interdisciplinari con laboratori creativi in<br>diversi ambiti: grafica, pubblicità,<br>editoria, media digitali con applicazioni<br>3D e motion. | Il Triennio prepara futuri<br>graphic novelist e artisti<br>gli studenti nell'esplorazi<br>generi del fumetto e dell'<br>narrazione visiva, conse<br>apprenderne i principi e<br>una propria cifra stilistica |
| Dal 24 al 28 Giugno - Milano                                                                                                    | Scegli una data                                                                                                    | Scegli una data 🗸 🗸 🗸                                                                                                    | narrazioni coinvolgenti.                                                                                                    |

Elimina

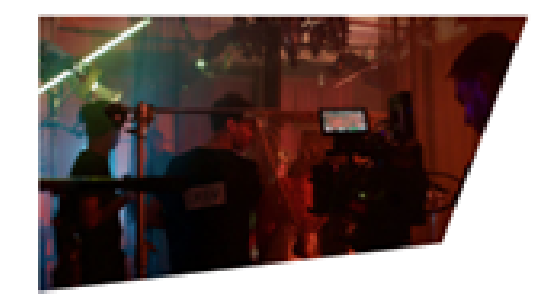

#### Cinema e Animazione

Scegli una data

Il Triennio intende formare artisti e professionisti nell'ambito della progettazione e realizzazione audiovisiva, con particolare riferimento al settore cinematografico e a tutte le applicazioni tradizionali, contemporanee e future, esplorandone le ibridazioni.

#### Creative Technologies

Scegli una data

 $\mathbf{v}$ 

Il Triennio indaga il mondo della CGI e si propone di formare professionisti negli ambiti Game, VFX e 3D consentendo l'apprendimento delle più innovative tecniche digitali, dalla virtual production al character design e animazione fino allo sviluppo di videogiochi.

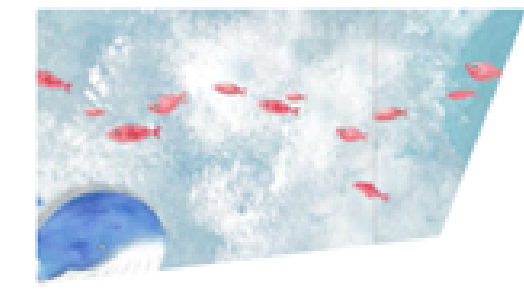

#### Scenografia

Scegli una data

Il Triennio accompagna gli studenti nella progettazione scenografica per il teatro, lo spettacolo dal vivo, gli eventi e le mostre fornendo loro competenze organizzative qualificate per misurarsi con gli scenari più significativi della produzione culturale contemporanea.

razk dell' nseri oi e d stical nti -

Scegli una data

il faut confro les idées vac des images

#### Pittura e Arti

Il Triennio introduce gli st trasformazioni delle praticontemporanee verso un con la vita produttiva e se sperimentazione di una v ambienti, tecniche e mete reinterpretando l'approcc tradizionale.

Scegli una data

 $\mathbf{v}$ 

PROCEDI CON L'ACQUISTO

 $\mathbf{v}$ 

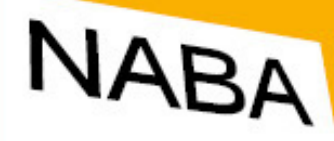

NUOVA ACCADEMIA DI BELLE ABTI

# NB: Non è possibile iscriversi a più di un corso

Clicca su **PROCEDI CON** L'ACQUISTO

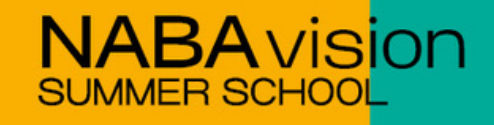

| ¥ <b>1</b> □                                   |   |
|------------------------------------------------|---|
|                                                | × |
| DESIGN € 95,00<br>Dal 24 al 28 Giugno - Milano | 1 |
| 🗑 Elimina                                      |   |

**Totale Parziale:** 

€95.00

PROCEDI CON L'ACQUISTO

# Inserisci le informazioni richieste.

# Dati dello studente:

#### Dati dello studente

| NOME *              |         |              | COGNOME *         |  |
|---------------------|---------|--------------|-------------------|--|
| Mario               |         |              | Rossi             |  |
|                     |         |              |                   |  |
| CITTADINANZA*       |         |              | PAESE DI NASCITA* |  |
| Italy               |         | $\checkmark$ | Italy             |  |
|                     |         |              |                   |  |
| LUOGO DI NA SCITA * |         |              | DATA DI NASCITA * |  |
| Milano              |         |              | 2006-01-01        |  |
| SESSO *             |         |              |                   |  |
| 3L330               |         |              | CODICE FISCALE *  |  |
| Maschio             | Femmina |              | R 126L            |  |
|                     |         |              |                   |  |

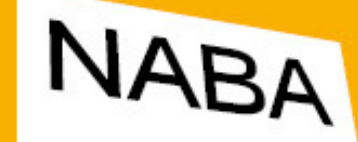

NUOVA ACCADEMIA DI BELLE ARTI

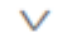

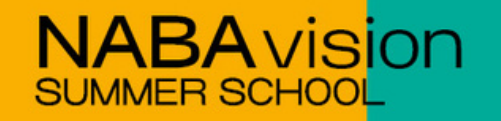

# Inserisci le informazioni richieste.

# Dati di residenza:

## Dati di residenza

| PAESE *     | REGIONE *         |  |
|-------------|-------------------|--|
| Italy       | √ Lombardia       |  |
|             |                   |  |
| PROVINCIA * | CAP *             |  |
| Milano      | ✓ 20143           |  |
| LOCALITÀ *  | INDIRIZZO *       |  |
| Milano      | Via C. Darwin, 20 |  |

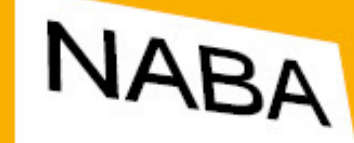

NUOVA ACCADEMIA DI BELLE ARTI

 $\mathbf{v}$ 

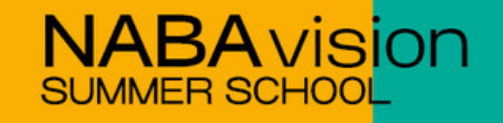

# Inserisci le informazioni richieste. Informazioni di contatto e privacy:

# Informazioni di contatto

| EMAIL*                 |     |   | NUMERO TELEFONO * |
|------------------------|-----|---|-------------------|
| mario.rossi@esempio.it | +39 | v | 333333333         |

### Privacy

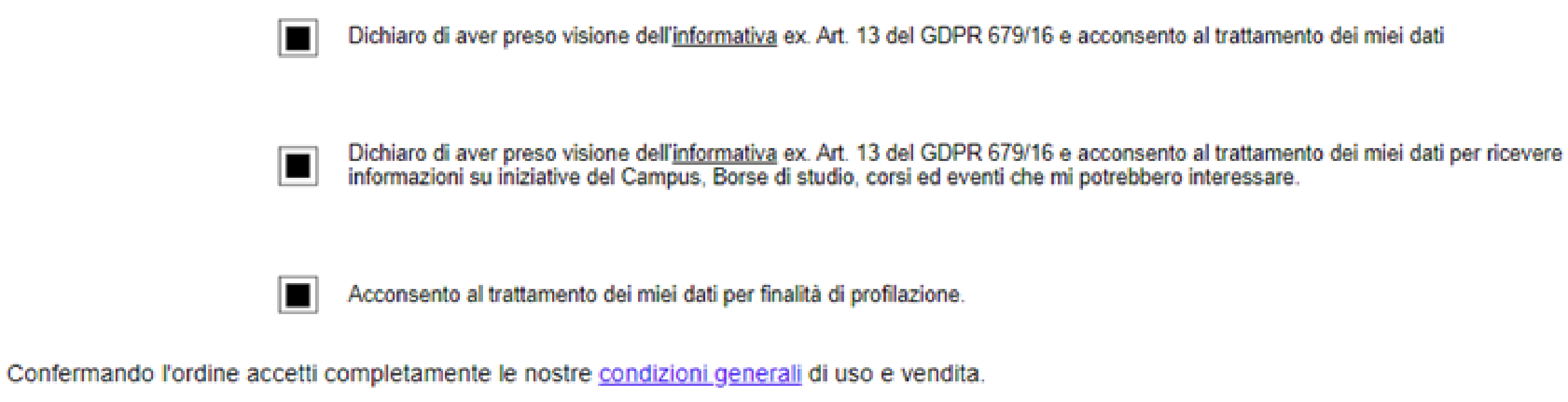

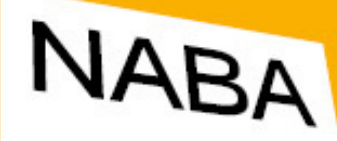

NUOVA ACCADEMIA DI BELLE ARTI

Infine clicca su **PROCEDI CON** L'ACQUISTO

**NABA**vision SUMMER SCHO

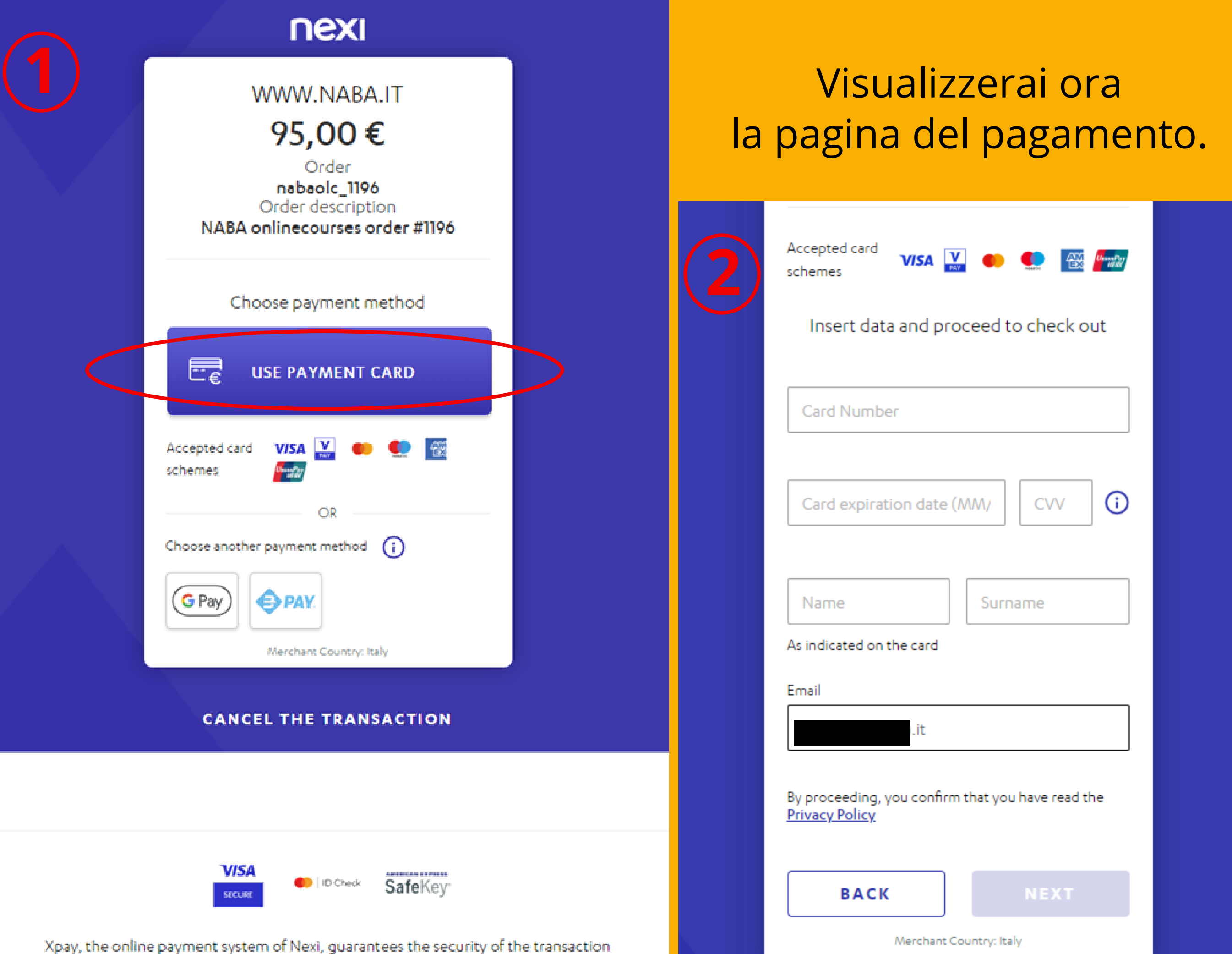

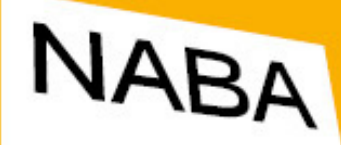

NUOVA ACCADEMIA DI BELLE ARTI

# Seleziona **USE PAYMENT CARD** e inserisci i dati bancari necessari per effettuare il pagamento.

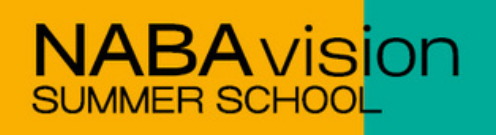

# Se il pagamento va a buon fine vedrai la schermata seguente e riceverai un'e-mail di conferma del pagamento da parte di NEXI.

Torna alla home, Clicca quil

# Complimenti, il tuo ordine è andato a buon fine.

Riferimento ordine #: 000

Riceverai una mail all'indirizzo gtania della 5@gmail.com con le informazioni necessarie.

# NOTA BENE!

Ti invieremo via mail la richiesta di compilare alcuni documenti necessari per finalizzare l'iscrizione, quindi indispensabili per garantirti il posto in aula e la partecipazione al progetto!

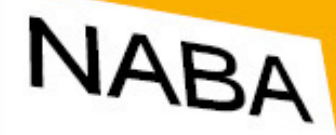

NUOVA ACCADEMIA DI BELLE ABTI

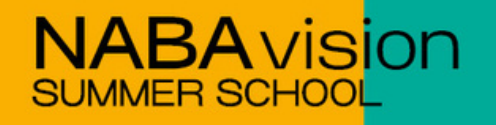

Nei giorni successivi riceverai un'ulteriore e-mail dall'indirizzo <u>nabavision@naba.it</u> con la **modulistica necessaria per finalizzare l'iscrizione**. Ti consigliamo quindi di monitorare la tua casella di posta, incluse SPAM, SOCIAL e PROMOZIONI.

NB: Solo dopo la compilazione di questa modulistica la tua iscrizione sarà ufficiale.

NB: Se il pagamento non va a buon fine verrai ricontattato.

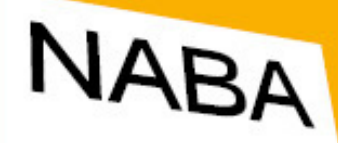

NUOVA ACCADEMIA DI BELLE ABTI

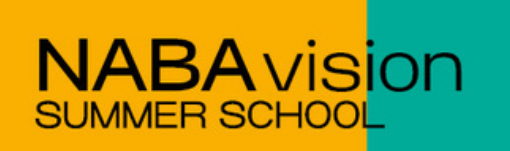